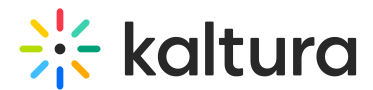

# Settings tab - Webinar settings and custom URL

Last Modified on 10/07/2024 8:58 pm IDT

28 This article is designated for all users.

#### About

This article describes how to access your event domain, enter a support email address for attendees, enter organizer details to display in notifications and networking, and set a custom URL.

## Navigate to the Settings page

From the site page, click the Settings tab. The Settings page displays.

| < A                       | All                | 🔀 Visit webinar site 🔲 Launch room                                            | Training env. 🗸 |
|---------------------------|--------------------|-------------------------------------------------------------------------------|-----------------|
| Marketing Quarterly Event |                    | Settings                                                                      | Save            |
| ⊞                         | Overview           |                                                                               |                 |
| 0                         | Webinar details    | Support email address For attendees to use to ask questions and report issues |                 |
| +:                        | Branding           |                                                                               |                 |
| ~                         | Registration       | Organizer details                                                             |                 |
|                           | Recordings & media | Will appear as the sender details in notifications and networking             |                 |
| •                         | People >           | Upload Type a name                                                            |                 |
| ٨                         | Interactions >     |                                                                               |                 |
| սև                        | Analytics >        | Webinar URL                                                                   |                 |
| **                        | Integrations       |                                                                               | i C             |
| 0                         | Settings           | Set custom URL                                                                |                 |

Here you can enter a support email address for attendees to use to ask questions and report issues.

You may enter organizer details. This information is displayed as the sender details in notifications and networking.

You may also copy and/or access the event domain by clicking the appropriate button;

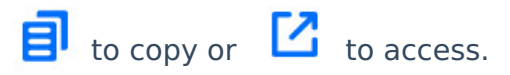

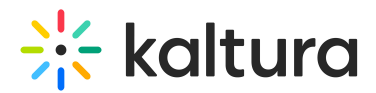

## Set a custom URL

If configured by your Admin, a **Set Custom URL** button displays on the Settings page allowing you to change the default generated event URL to customize it for your webinar.

- 1. Click the Set Custom URL button.
- 2. Enter a unique Event Domain according to the validation rules, then click on the right-hand list to choose from the list of root domains your Admin configured. Once finished, click **Set Custom URL**.

| Type subdomain here                            |                                                                                                    | ^        |
|------------------------------------------------|----------------------------------------------------------------------------------------------------|----------|
| Custom URL requirements:                       |                                                                                                    |          |
| <ul> <li>Can contain alphanumerical</li> </ul> | characte                                                                                                    |          |
| × Can't be blank                               |                                                                                                    |          |
| × Can't contain a space                        |                                                                                                    |          |
| × Can't start or end with a hypl               | nen (-)                                                                                                    |          |
| X Can't contain the following s                | $x = \frac{1}{2} \frac{1}{2} $ | ^ ~[]{}\ |

#### Set Custom URL